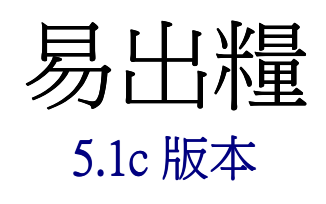

# 安裝指南

中銀國際英國保誠信託有限公司

# 目錄

| 1. | 軟件安裝的要求 |
|----|---------|
|    |         |
|    |         |
| 2. | 安裝前的準備  |
|    |         |

| 3.安裝軟件4 | 1 |
|---------|---|
|---------|---|

| 4. 常見問題:         | 9  |
|------------------|----|
| 4.1 如何移除本軟件      | 9  |
| 4.2 安裝過程中出現的警告訊息 | 10 |
| 4.3未經註冊的軟件版本     | 11 |

### 1. 軟件安裝的要求

安裝本軟件,需要以下最基本的配備:

- 1. 中央處理器
- 2. 記憶體
- 3. 硬體空間
- 4. 顯示
- 5. 作業系統

7. 其他要求

: 1 GB 或以上
: 1024 x 768 或更高解像度
: Windows XP / Windows Vista / Windows 7 (支援 32 位元 及 64 位元版本)
: Microsoft .NET Framework 2.0 或以後

: 1GHz 的中央處理器 或以上

: 512 MB 或以上

- 6. 軟件
- : 需設有光碟機

### 2. 安裝前的準備

- 1. 如果你在電腦上曾經安裝了此軟件,請先為你的軟件備份。
- 2. 在安裝過程中,請不要同時執行本軟件或其他應用軟件。

# 3. 安裝軟件

將安裝光碟放入光碟機內,並按以下步驟執行安裝:

1. 當螢幕閃動,請選擇「新安裝」

| 🥖 Macromedia Flash Player 7                                                                                   | <u>-0×</u>      |
|----------------------------------------------------------------------------------------------------|-----------------|
| 中銀國際<br>PRIDENTIAL<br>英國保誠                                                                                    | Installation CD |
| PayEasy                                                                                                    |                 |
| Installation Guide /安裝指<br>Upgrade Guide /升級指南<br>User Guide / 用家指南<br>New Installation / 新安裝<br>Upgrade / 升級 | Paylessy        |

2. 選擇後,螢幕上將會出現一個訊息方塊,按「OK」 鍵確定。

| PayEasy Setup                                                                                                    |                                              |  |  |  |  |
|----------------------------------------------------------------------------------------------------|----------------------------------------------|--|--|--|--|
|                                                                                                    | Welcome to the PayEasy installation program. |  |  |  |  |
| Setup cannot install system files or update shared files if they are in use.<br>Before proceeding, we recommend that you close any applications you may<br>be running. |                                              |  |  |  |  |
| -                                                                                                    | OK E <u>x</u> it Setup                       |  |  |  |  |

#### 軟件安裝指引 5.1c 版本

| i) | 按以下                   | 訊息方塊中的                                                     | J 「Next」       | 鍵開始安           | 裝「易日   | 出糧」 | 軟件。 |
|----|-----------------------|------------------------------------------------------------|----------------|----------------|--------|-----|-----|
|    | PayEasy - In          | stallShield Wizard                                         |                |                | ×      | )   |     |
|    | Choose D<br>Select fo | Destination Location<br>Ider where setup will install file | s.             |                | Nº2    |     |     |
|    |                       | Install PayEasy to:<br>C:\Program Files\PayEasy            |                |                | Change |     |     |
|    |                       |                                                            |                |                |        |     |     |
|    |                       |                                                            |                |                |        |     |     |
|    | InstallShield -       |                                                            |                |                |        |     |     |
|    | in examplified        |                                                            | < <u>B</u> ack | <u>N</u> ext ≻ | Cancel |     |     |

ii) 如需要更改預設的檔案儲存位置,可按「Change」鍵並選擇新的 儲存路徑,然後按「OK」確定。

| C:\Progra   | m Files\PayEasy      |   |
|-------------|----------------------|---|
| Directories | :                    |   |
|             | 🛛 鷆 Program Files    | - |
|             | D Dommon Files       |   |
|             | DVD Maker            |   |
|             | Internet Explorer    |   |
|             | MSBuild              |   |
|             | 퉬 PayEasy            |   |
|             | RealVNC              |   |
|             | Reference Assemblies | 1 |

- iii) 如需終止安裝,請按「Cancel」鍵.
- 3. 螢幕將會出現一個有關使用協議的訊息方塊,細閱後請選擇首項以 接受使用協議或按「Cancel」鍵取消安裝程式。

# 軟件安裝指引 5.1c 版本

| PayEasy - InstallShield Wizard                                                                                                    |                                                                                                    |                                                                           |                                            | × |
|----------------------------------------------------------------------------------------------------|----------------------------------------------------------------------------------------------------|---------------------------------------------------------------------------|--------------------------------------------|---|
| License Agreement                                                                                                    |                                                                                                    |                                                                           | Cala I                                     |   |
| Please read the following license agreeme                                                                                                    | ent carefully.                                                                                               |                                                                           | C. Carrier                                 |   |
| USER AGREEMENT for Pay Easy (F                                                                                                    | Retail name is called                                                                                        | Payadol) Syst                                                             | em for 🔺                                   |   |
| This User Agreement ("Agreement") is a<br>Limited, developer ("Developer") of Pay<br>("Software") and the end User ("User"). T<br>Trustee ("Trustee") non-exclusive rights t<br>any charge. | legal agreement between<br>Easy (Retail name is cal<br>Che Developer grants to<br>to distribute the Software | Progressive Te<br>led Payadol) Sys<br>the Bank ("Ban<br>e to its customer | chnology<br>stem<br>(k") and<br>rs without |   |
| I accept the terms of the license agree                                                                                                    | ement                                                                                                    | ſ                                                                         | <u>P</u> rint                              | ] |
| $\bigcirc$ I do not accept the terms of the license                                                                                                    | e agreement                                                                                                  |                                                                           |                                            | , |
| nstallShield                                                                                                    |                                                                                                    |                                                                           |                                            |   |
|                                                                                                    | < <u>B</u> ack                                                                                               | <u>N</u> ext >                                                            | Cancel                                     |   |

4. 依個人需要更改「程式集」內的集群名稱。

| PayEasy - InstallShield Wizard                                                                                                    | <b>×</b>             |
|----------------------------------------------------------------------------------------------------|----------------------|
| Select Program Folder<br>Please select a program folder.                                                                                               |                      |
| Setup will add program icons to the Program Folder listed below. You ma<br>name, or select one from the existing folders list. Click Next to continue. | ay type a new folder |
| Program Folder:                                                                                                    |                      |
| PayEasy                                                                                                    |                      |
| Existing Folders:                                                                                                    |                      |
| Accessories<br>Administrative Tools<br>Games<br>Maintenance                                                                                            |                      |
| PayEasy<br>PayEasy(Ver20120917)<br>PDFCreator<br>Real/NC                                                                                               |                      |
| Startup                                                                                                    | · ·                  |
| InstallShield                                                                                                    |                      |
| < Back Next                                                                                                    | Cancel               |
|                                                                                                    |                      |

注意:「程式集」內的集群是一個存放「易出糧」軟件檔案的資料夾。

5. 將會出現「成功安裝」的訊息方塊。

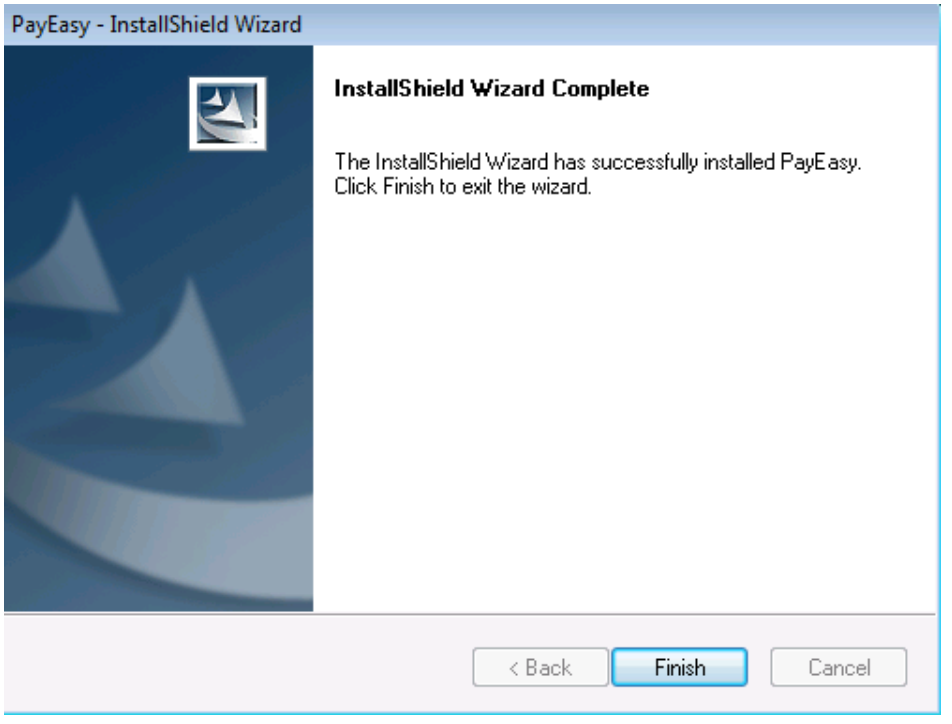

注意:如果在安裝過程中出現了任何警告訊息方塊,請查看本指引的「常見 問題」部份。

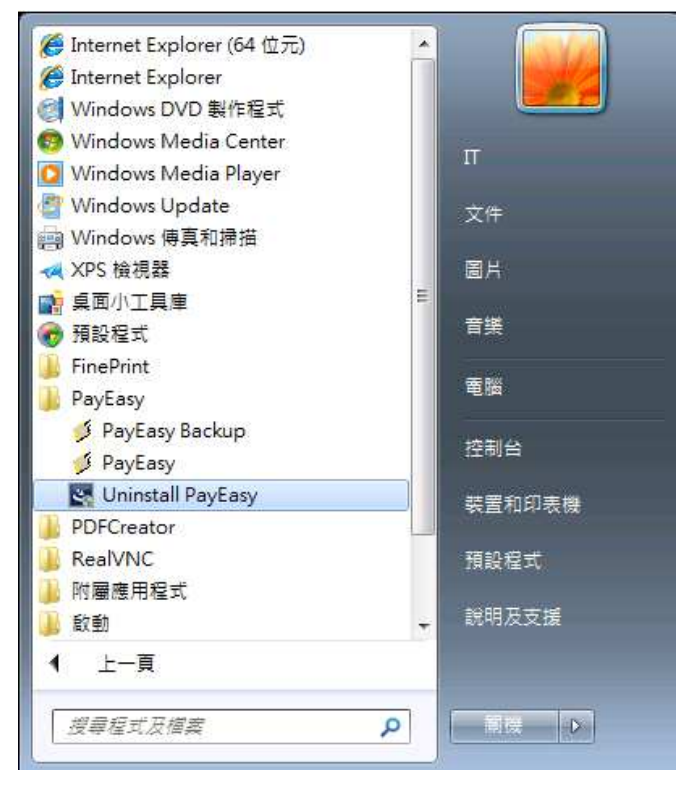

在成功安裝本軟件之後,軟件小圖示將會加入程式集內。

#### 軟件安裝指引 5.1c 版本

 開啟本軟件,「下載主檔案記錄」的視窗將會彈出。請選擇強積金 行政管理人所提供主檔案的路徑並按「確定」 鍵,程式將會自動 把所需資料載入軟件中。載入成功後便可使用本軟件。

| 🖸 下載主檔案記錄        |         |
|------------------|---------|
| 下載土燈家記錄          |         |
| 1 我上個禾和野         |         |
| 請選擇由信託公司或銀行提供的檔案 |         |
| 資料夾              | 1001B/C |
| A:\              | 2195C   |
|                  |         |
| English 確定(O)    | 結束(X)   |

注意:如果你沒有上述檔案,請聯絡你的強積金行政管理人。

# 4. 常見問題:

- 4.1 如何移除本軟件
- 1. 如有需要移除「易出糧」軟件,請於程式集內的軟件小圖示中 按「Uninstall PayEasy」。

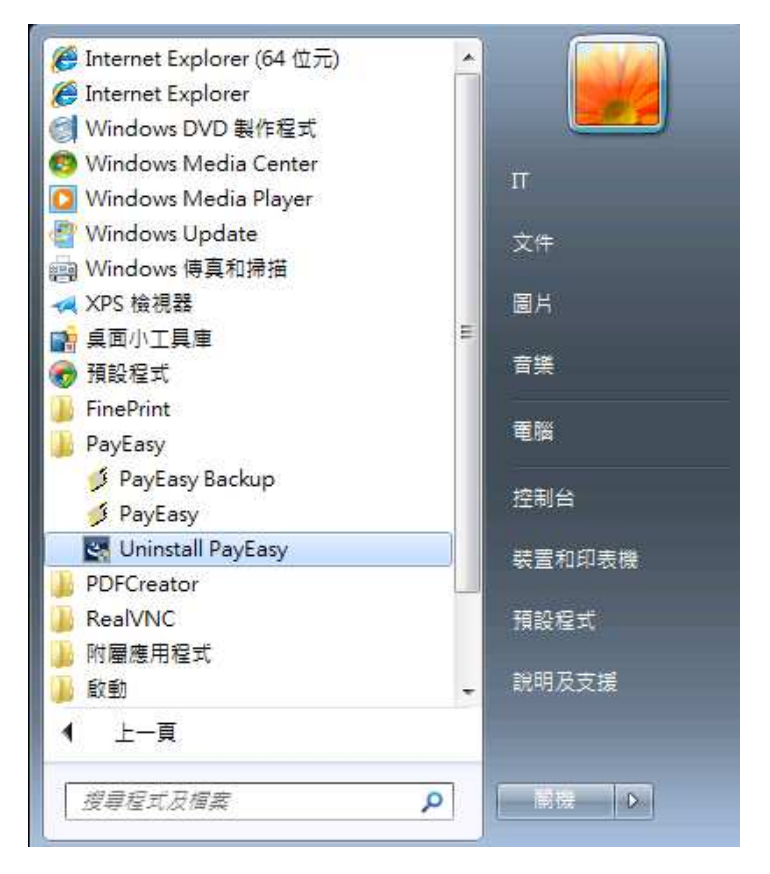

- 提示訊息將會出現,請按「Yes」進行解除安裝本軟件。
   PayEasy InstallShield Wizard
   Do you want to completely remove the selected application and all of its features?

  Yes No
- 3. 完成後,將會出現「Uninstall Complete」的訊息方塊。

軟件安裝指引 5.1c 版本

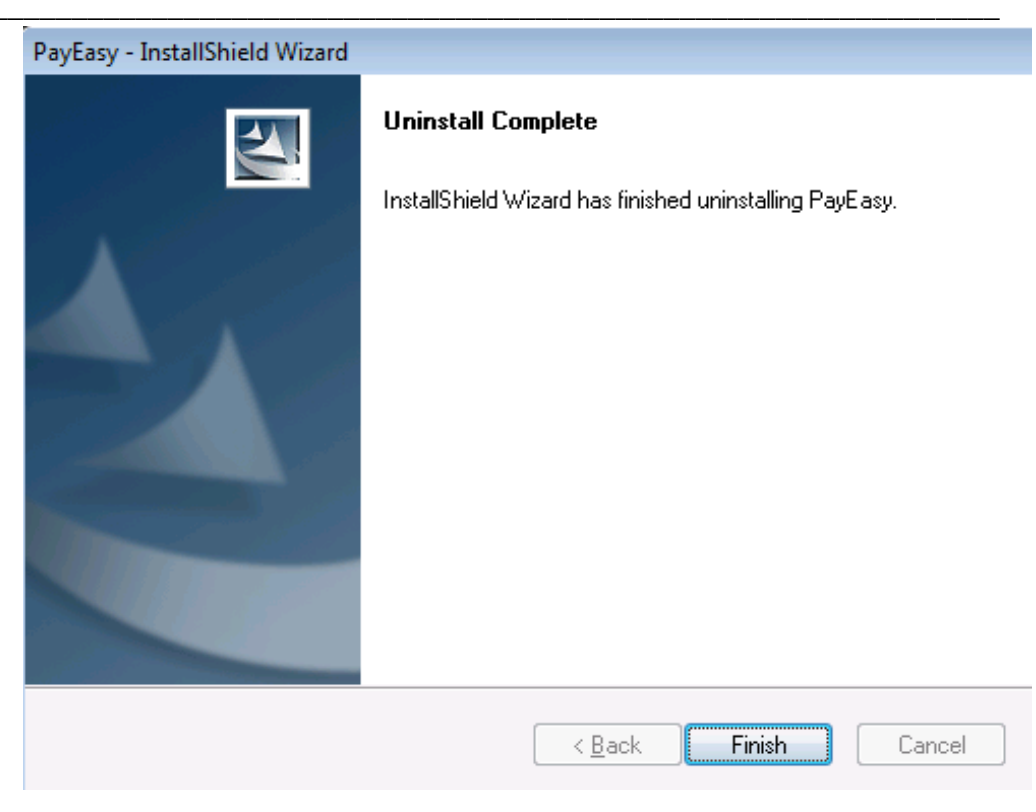

- 4.2 安裝過程中出現的警告訊息:
- 如果在安裝過程中出現任何警告訊息,這可能是因為你曾經在該台 電腦安裝過「易出糧」軟件。你可以選擇以下其中一項動作:

| PayEasy              | r - InstallShield Wizard                                                                                                    |                                                                                 |
|----------------------|----------------------------------------------------------------------------------------------------|---------------------------------------------------------------------------------|
| Existi<br>Sele       | ing Installed Instances Detected<br>ect the appropriate application instance to maintain or                                                                                                    | update.                                                                         |
| Setup<br>You ca<br>I | has detected one or more instances of this application<br>an maintain or update an existing instance or install a<br>(nstall a new instance of this application.<br><u>M</u> aintain or update the instance of this application sele | n already installed on your system.<br>completely new instance.<br>scted below: |
|                      | Display Name                                                                                                    | Install Location                                                                |
|                      | PayEasy<br>PayEasy_2 (C:\Program Files (x86)\PayEasy_1011)                                                                                                    | C:\Program Files (x86)\PayEasy(\<br>C:\Program Files (x86)\PayEasy_1            |
|                      | ▲ []                                                                                                    | •                                                                               |
| nstallShi            | eld                                                                                                    | <u>N</u> ext > Cancel                                                           |

i.) 離開安裝程序並且移除之前所安裝的軟件〔請參考本指引 4.1 節「如何

- 移除本軟件」〕,並再次安裝軟件程式;或
- ii.) 於其他路徑安裝新的易出糧軟件;或
- iii.) 保持或更新現有路徑的易出糧軟件並於訊息方塊中選擇路徑。

#### 請注意:如選擇此動作,易出糧中現有的資料會被覆蓋。

- 4.3 未經註冊的軟件版本:
- 如果安裝過程中出現以下的訊息方塊,那表示該軟件並未登記。
   請聯絡你的強積金行政管理人。

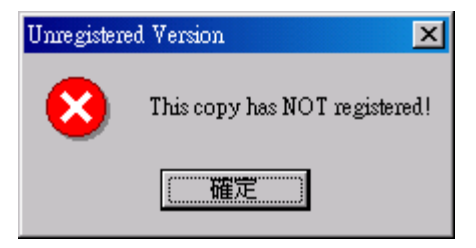